University Press 122 Bee Street Suite BG105, MSC 852 Charleston, SC 29425 Office 843-792-2591 universitypress@musc.edu

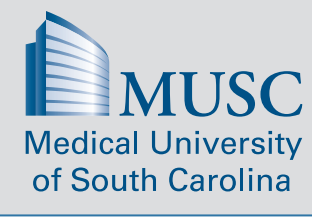

University Press Online university-press.musc.edu

## Ordering Posters Offline Using the Poster Request Form

### Conditions for placing poster orders offline:

- ✓ Needed in 3 business days or less
- ✓ RUSH order needed in 24 hours or less
- ✓ Custom size i.e., the printed size and/or the document size do not match one of the standard poster sizes listed in the table below
- ✓ File is not print-ready i.e., not in PDF format, has brand, font, graphics or sizing issues, or requires additional design or prepress work

### Call or email University Press at universitypress@musc.edu and request a Poster Request Form.

### Complete the *Poster Request Form* with the following required information:

- Due Date
- Quantity to be printed
- □ Shipping and Billing Information
- □ Information about the poster file you will send for printing
- Printed poster specifications (i.e., finished size, additional finishing options, etc.)

### Email the completed Poster Request Form to universitypress@musc.edu along with your attached file

We will provide you with a quote based on the finished size of the poster and any selected finishing option, and we will contact you if additional information is required or if there are problems related to the attached file.

# **Ordering Posters Online**

#### W н ASPECT RATIO STANDARD POSTER SIZES short side long side (W:H) Conditions for placing poster orders online: Small (Ledger/Tabloid) 11 00 17.00 0.647 Arch B 12.00 18.00 0.667 ✓ Not needed in less than 3 business days Window Card 14.00 22.00 0.636 The printed size matches exactly one of the standard poster sizes listed in the Medium (Arch C) 18.00 24.00 0.750 table to the right 18 x 36 18.00 36.00 0.500 Medium Large 20.00 24.00 0.833 You have a print-ready PDF file ready to upload that is sized to the finished/ 1-Sheet 20.00 30.00 0.667 printed size (no resizing needed) Door Panel 20.00 60.00 0.333 The poster has been proofed for errors, needs no additional design or prepress Half-Sheet 22.00 28.00 0 786 22 x 36 22.00 36.00 0.611 work, and meets applicable MUSC brand standards. Large (Arch D) 24.00 36.00 0.667 NOTE: Only the dimensions need to match, not the orientation (i.e., portrait/verti-24 x 48 24.00 48.00 0.500 Arch E2 26.00 38.00 0.684 cal vs. landscape/horizontal). Arch E3 27.00 39.00 0.692 **Movie Poster** 27.00 40.00 0.675 For example, if the dimensions of your poster are listed as 36.00x18.00 inches (viz. 2-Sheet 30.00 40.00 0.750 lanscape orientation), you can still select the 18x36 paper size since the dimen-Arch E1 42.00 0.714 30.00 sions match. Half-Subway 30.00 45.00 0.667 Arch E 36.00 48.00 0.750 **Arch E Extended** 36.00 56.00 0.643 If you need help converting a PowerPoint file into a print-ready Adobe PDF, 36 x 60 36.00 60.00 0.600 please request our user guide – How to Save a PowerPoint Poster as an Adobe 0.500 36 x 72 36.00 72.00 PDF File. 4-Sheet (Bus Stop/Subway) 40.00 60.00 0.667 3-Sheet 41.00 81.00 0.506 42 x 60 42.00 60.00 0.700

Follow the instructions on the next page to place your order online.

|                                      | Giant                                                                                                    | 44.00 | 88.00 | 0.500 |
|--------------------------------------|----------------------------------------------------------------------------------------------------|-------|-------|-------|
| Important Information                |                                                                                                    |       |       |       |
| ne short edge.<br>is 2 business days | short edge. • University Press does not proof the content, design or colors of the poster except for printing-related problems and MUSC brand |       |       |       |

42.00

72.00

- Printing is limited to a maximum of 44" along the short edge.
- Standard turnaround time for printing posters is 2 business days.
- A \$25 service fee will be applied to all RUSH orders.
- Graphic design fees (\$48/hour) may apply for any additional prepress or design work
- University Press does not provide paper proofs for posters; we provide only digital proofs.
- the poster except for printing-related problems and MUSC brand standard issues.

42 x 72

 Because each computer/monitor represents colors slightly differently, the colors on your printed poster may not match exactly the colors represented on your monitor. Color variations are normal.

0.583

# To Place a Poster Order with University Press Online

- 1. In your browser, go to <u>university-press.musc.edu</u> and log in using your MUSC NetID and password. The University Online *Ordering Home Page* will open.
- 2. In the **Upload A File** portlet, click on the **Browse** button, find and select the print-ready **PDF** poster file saved on your computer and click **Open**.
- 3. Click **Go** in the portlet to upload your file. It will be listed as an Item in your *Cart* with the following order details:
  - Thumbnail image click to open in Acrobat
  - File name click the pencil to edit the file name
  - Number of pages always "1 Page" for posters
  - File dimensions the detected size must match a standard poster size listed in our table

If the system does not automatically detect and match the size of your printed poster, you will need to manually configure the settings as follows:

- 4. Click on **Change Options** to display *Refine Your Print Options*.
- 5. In the *Refine Your Print Options* section, select and configure the following options:
  - Output and Plex
  - Paper
  - Additional

### **Poster Dimensions & Paper Size**

Only the *dimensions* need to match, not the *orientation* (i.e., portrait/vertical vs. landscape/horizontal).

For example, if the dimensions of your poster are listed as *36.00x18.00 inches* (viz. lanscape orientation), you can still select the 18x36 paper size since the dimensions match.

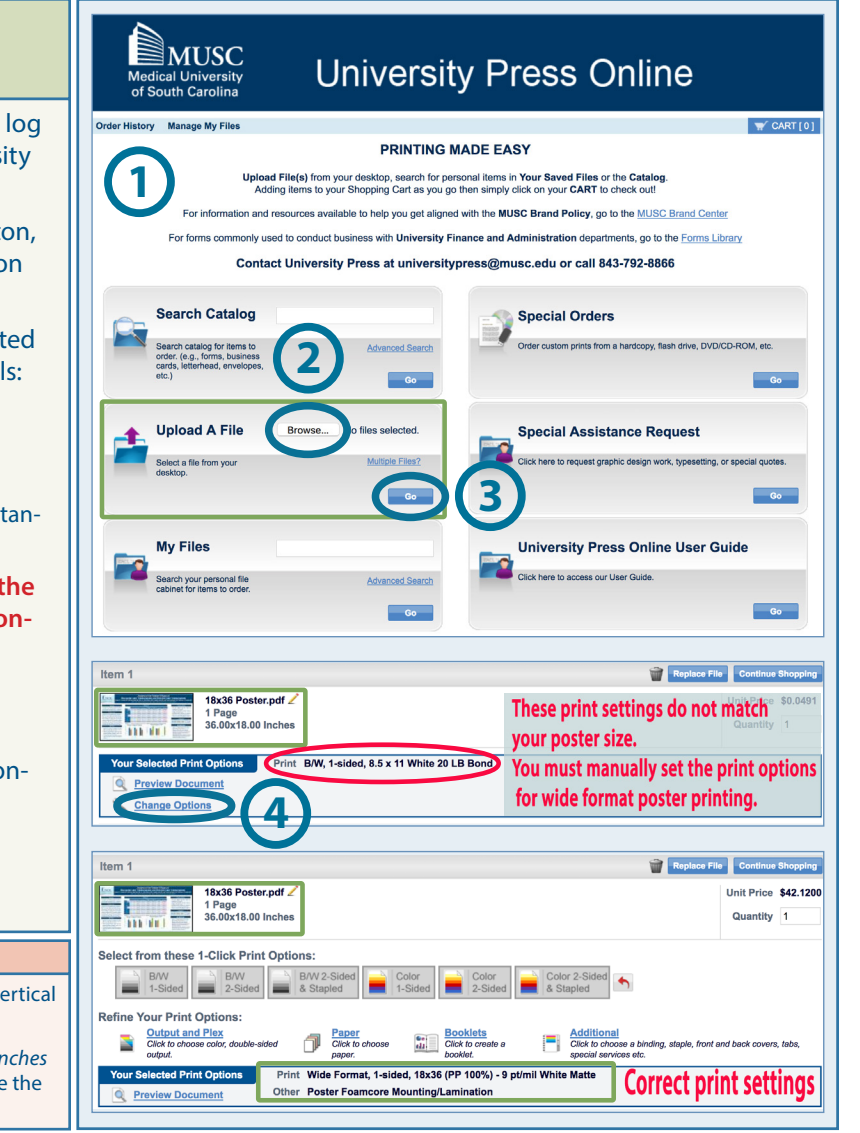

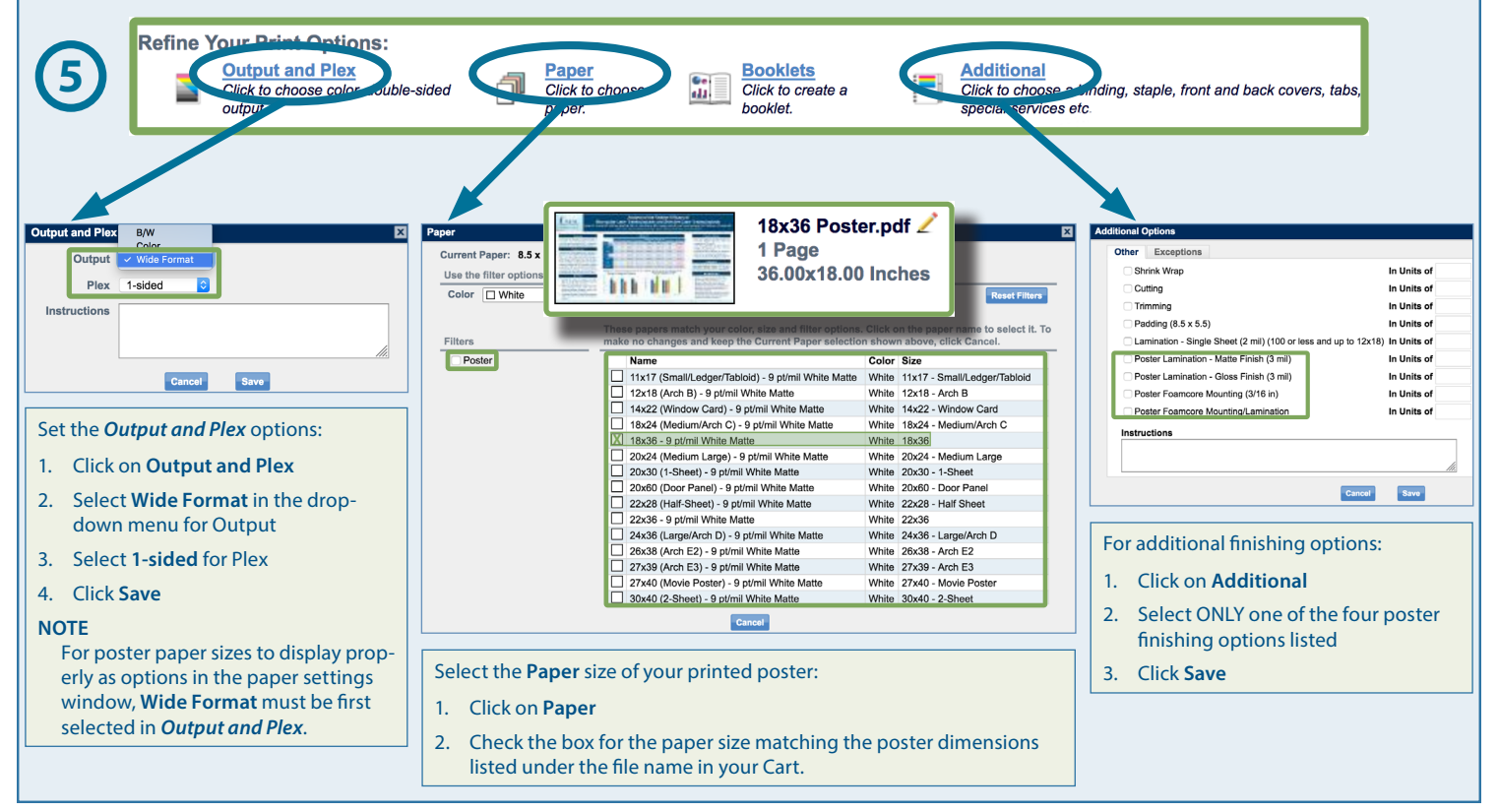